## DIGITAL RESOURCE GUIDE

# Auto Repair Source

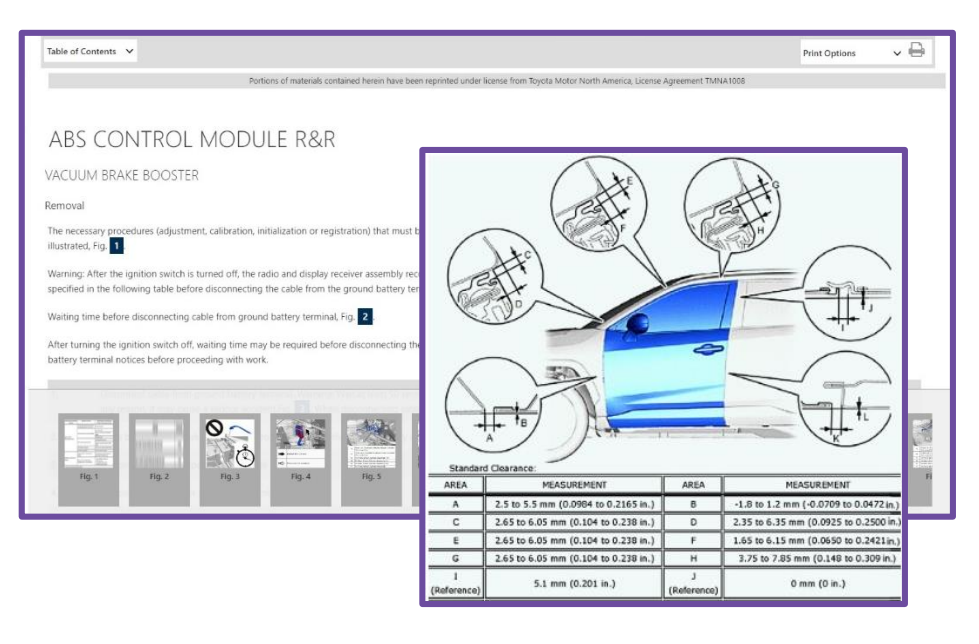

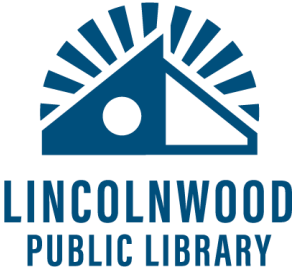

#### What is Auto Repair Source?

Auto Repair Source allows you to search for information about your car's parts, repair, and maintenance.

#### How to access Auto Repair Source

- Go to the library website, lincolnwoodlibrary.org 1.
- 2. Hover over **Resources** and select All **Resources**.
- 3. Select View Resource under Auto Repair Source.

#### Searching for Your Car

To search for your car, use the drop down menus at the top of the page to select your car's year, make, model, and engine.

| Q                                   | Searching for Informatio                                                                                                    |
|-------------------------------------|----------------------------------------------------------------------------------------------------|
| BRAKES                              | <ul> <li>Once you select your car's det<br/>the page will load sections on<br/>left side of the screen. Each<br/>section focuses on either a pa<br/>your car or information about<br/>maintenance and repair.</li> <li>Click on a section for subsecti<br/>to appear. Select one of the<br/>subsections for its page to co<br/>up on the screen.</li> <li>To go to another section, sele<br/>from the menu on the left.</li> </ul> |
| GENERAL PROCEDURES                  |                                                                                                    |
| ✓ Toyota                            |                                                                                                    |
| ✓ 2022-23 RAV4 Hybrid               |                                                                                                    |
| ABS Control Module R&R              |                                                                                                    |
| ABS Hydraulic Control Unit R&R      |                                                                                                    |
| Brake Hydraulic System Bleed        |                                                                                                    |
| Brake Light Switch R&R              |                                                                                                    |
| 🖹 Brake Line R&R                    |                                                                                                    |
| Brake Master Cylinder R&R           |                                                                                                    |
| 🖹 Brake Pads R&R                    |                                                                                                    |
| 🖹 Brake Power Booster Unit R&R      |                                                                                                    |
| 🖹 Brake Rotor R&R                   | You can also search for speci-<br>information using the search<br>above the sections next to $\wp$                                                                                                    |
| Brake System Inspect                |                                                                                                    |
| Disc Brake Caliper R&R              |                                                                                                    |
| Parking Brake Activation Switch R&R |                                                                                                    |
| Wheel Speed Sensor R&R              |                                                                                                    |

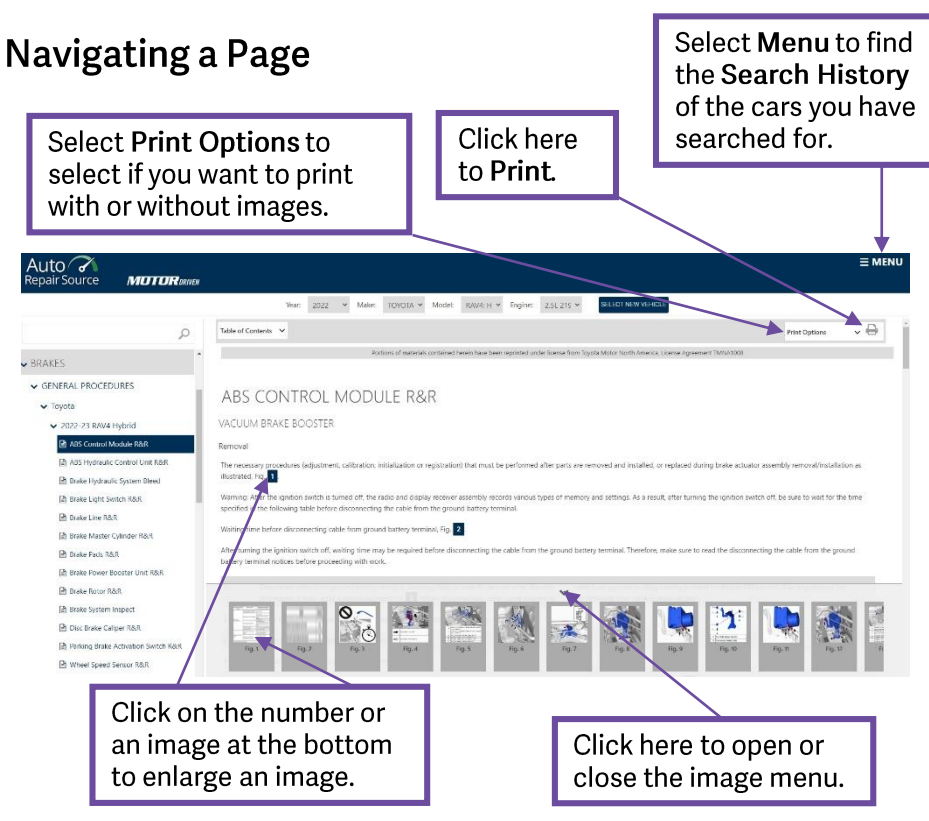

#### **Other Sections**

In addition to sections about individual parts, Auto Repair Source also includes other helpful information.

- Maintenance Schedule allows you to check suggested maintenance tasks based on how many miles your car has been driven.
- Technical Service Bulletins includes documents from your car's manufacturer about problems that may occur with the car and how to fix them.
- Parts & Labor allows you to search specific parts that need to be replaced, giving you an idea of how much the replacement parts will cost or how skilled someone has to be to replace them.
- **Specifications** summarizes information about different parts of your car.

For more detailed instruction, book a one-on-one session with a librarian. Registration requires a Lincolnwood Library Card. For scheduling, contact Adult Services at (224) 233-1841.

### LINCOLNWOOD Public Library

Lincolnwood Public Library

lincolnwoodlibrary.org • 847-677-5277

Check out Consumer Reports to help you with big purchases, like a car!

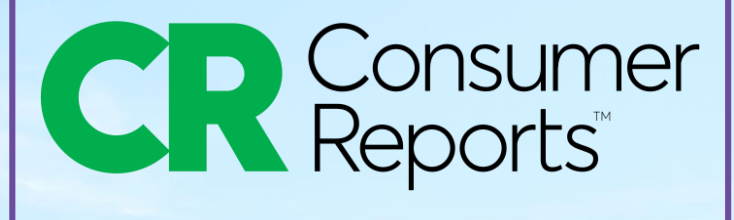